# Bienvenido al Catálogo de la Red de Bibliotecas Públicas de Andalucía

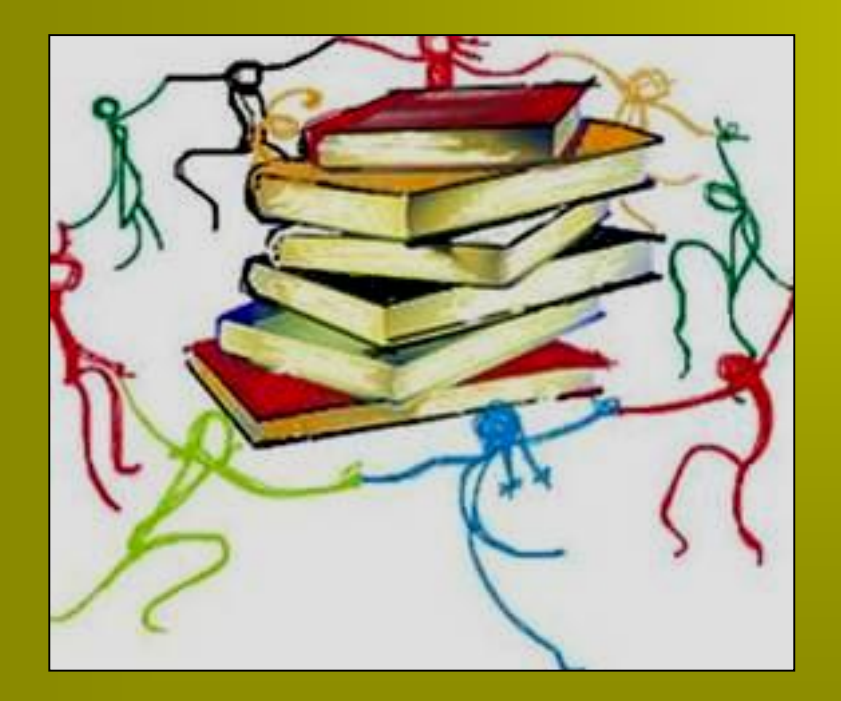

# Tutorial OPAC (1 de 2)

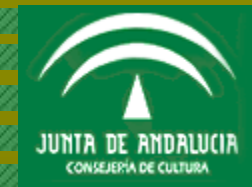

# Índice

El catálogo en línea: interfaz de consultaCómo realizar búsquedasUtilidades de búsquedaNavegando por los enlaces

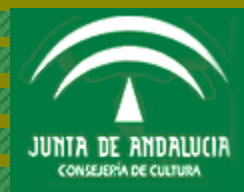

#### EL CATÁLOGO EN LÍNEA. INTERFAZ DE CONSULTA

# EL CATÁLOGO EN LÍNEA: INTERFAZ DE CONSULTA

Desde la página de inicio del catálogo en línea (OPAC) puedes:

- 1. Consultar el catálogo completo (de todas las bibliotecas de la Red)
- 2. Consultar un catálogo individual (de la biblioteca que selecciones)
- 3. Acceder a tus opciones personales como usuario identificado

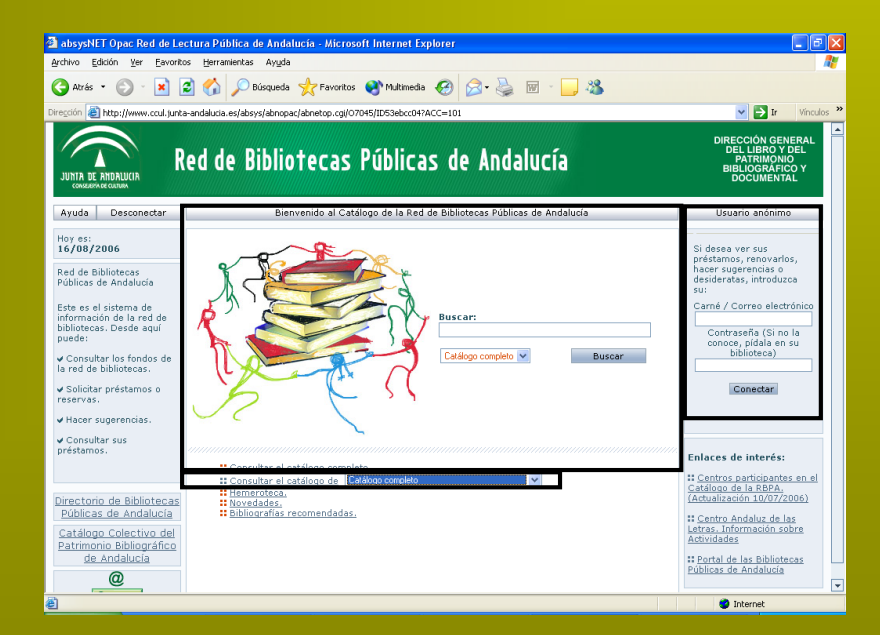

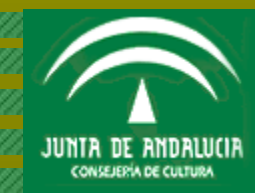

**DIAPOSITIVA 3 DE 29** 

EL CATÁLOGO EN LÍNEA. INTERFAZ DE CONSULTA

#### Si seleccionas una biblioteca, puedes:

- 1. Conocer sus informaciones
- 2. Consultar sus subcatálogos
- 3. Consultar sus enlaces de interés

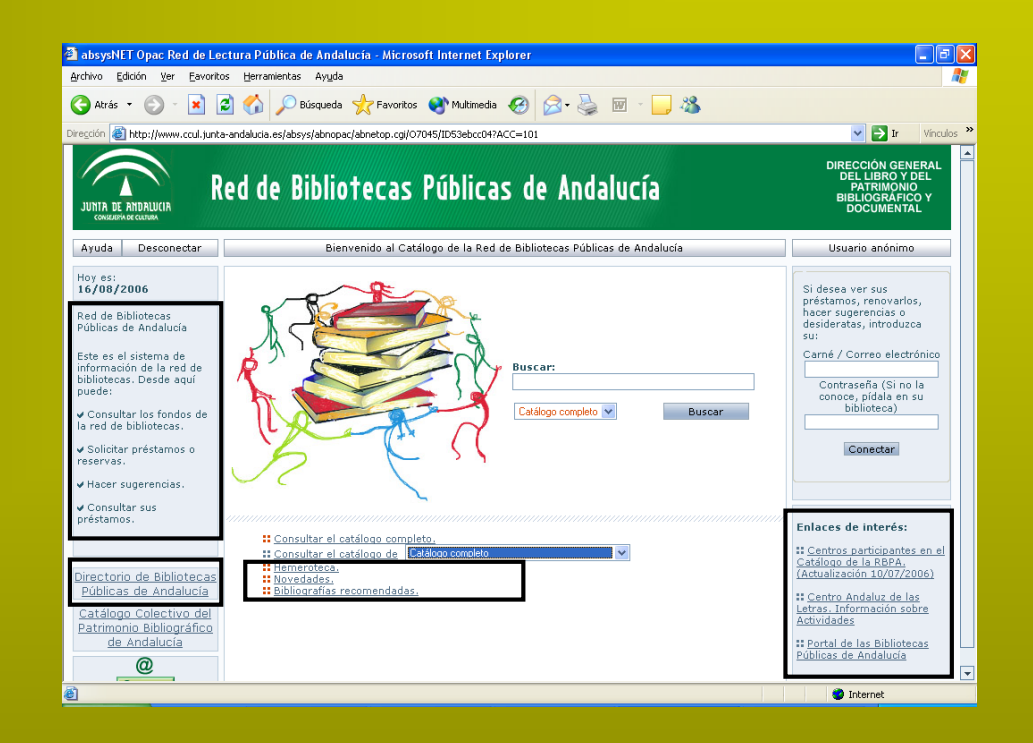

Consulta los datos de localización de cualquier biblioteca de la Red en el:

Directorio de Bibliotecas Públicas de Andalucía

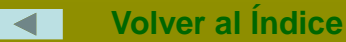

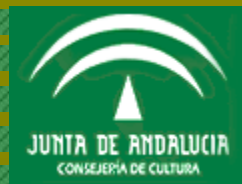

**DIAPOSITIVA 4 DE 29** 

Antes de empezar tu búsqueda, no olvides que:

- Puedes realizarla por el campo Cualquier campo o por varios campos a la vez
- Puedes introducir los términos en mayúsculas, minúsculas, con o sin acentos
- Cualquier término es un término de búsqueda (palabra, número, artículo, etc.)
- El operador "y" está implícito entre los términos que introduzcas (no escribas: perros y gatos y ratones; basta con: perros gatos ratones)

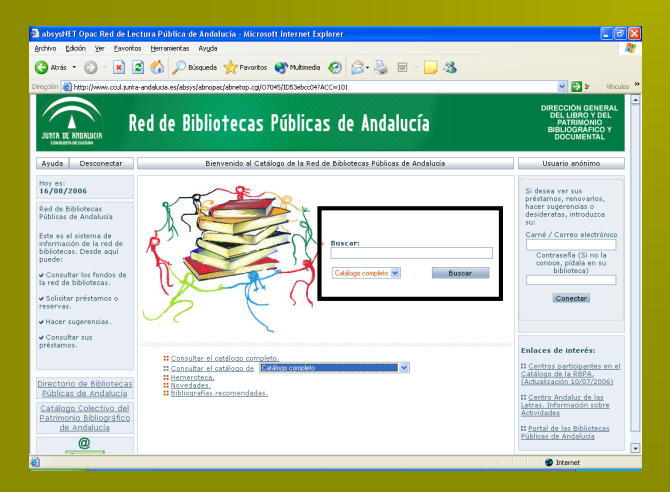

Desde la pantalla inicial, tu búsqueda en el catálogo completo se realizará por todos los campos

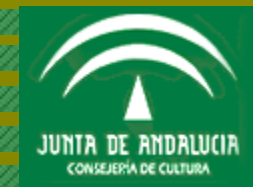

**DIAPOSITIVA 5 DE 29** 

CÓMO REALIZAR BÚSQUEDAS

Introduce los términos de búsqueda en los campos que te interese. Los campos de búsqueda más habituales son:

Cualquier campo Título Autor Materia

| absysNET Opac Red de Lectura Pública de Andalucía - Microsoft Internet Explorer<br>Archivo Edición Ver Eavoritos Herramientas Ayuda                                                                                                    |                                                                                                    |
|----------------------------------------------------------------------------------------------------|----------------------------------------------------------------------------------------------------|
| 🌀 Atrás 🔻 🕥 🕤 🖹 🛃 🏠 🔎 Búsqueda 🤺 Favoritos 🚳 Multimedia 🤣 😥 - چ 🔟 - 👝 🖄                                                                                                    |                                                                                                    |
| Diregción 🗿 http://www.ccul.junta-andalucia.es/absys/abnopac/abnetop.cgi/07115/ID9e97e9bb/NT2                                                                                                    | 💙 芛 Ir 🛛 Vínculos 🎽                                                                                                    |
| UNITA DE RIDALUCIA<br>Red de Bibliotecas Públicas de Andalucía                                                                                                    | DIRECCIÓN GENERAL<br>DEL LIBRO Y DEL<br>PATRIMONIO<br>BIBLIOGRÁFICO Y<br>DOCUMENTAL                                                                                                    |
| Inicio Ayuda Buscar Marcados Bienvenido al Catálogo de la Red de Bibliotecas Públicas de Andalucía                                                                                                    | Usuario anónimo                                                                                                    |
| Búsqueda General   Buscando en: >Biblioteca Pública de Huelva     Cualquier campo   Introduzca los criterios de búsqueda que desee en los campos del formulario y pulse en el botón 'Buscar'.     Editorial   Ind.Aut.     Materia   Ind.Aut.     Colección   Ind.Aut.     Publicado entre   y | Si desea ver sus<br>préstamos, renovarlos,<br>hacer sugerencias o<br>desideratas, introduzca<br>su:<br>Carné / Correo electrónico<br>Contraseña (Si no la<br>conoce, pídala en su<br>biblioteca)<br>Conectar                                      |
| Lengua Todas V Buscar Limpiar<br>País Todos V<br>Formato Todos V<br>Ver en lista 10 V<br>Ordenar por Autor/Título V<br>Seleccionar histórico V                                                                                                    | Enlaces de interés:<br>:: Centros participantes en el<br>Catálogo de la RBPA.<br>(Actualización 10/07/2006)<br>:: Centro Andaluz de las<br>Letras. Información sobre<br>Actividades<br>:: 1. Web de la BPE-<br>Biblioteca Provincial de<br>Huelva |
|                                                                                                    | 🔮 Internet                                                                                                    |

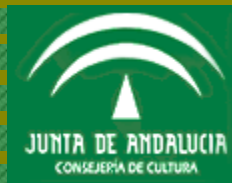

**DIAPOSITIVA 6 DE 29** 

<u>Si desconoces los términos para realizar tu búsqueda o su grafía exacta</u> (autor, título o materia), introduce los datos que conozcas y a continuación <u>pulsa el botón del Índice</u> situado junto al campo de tu selección

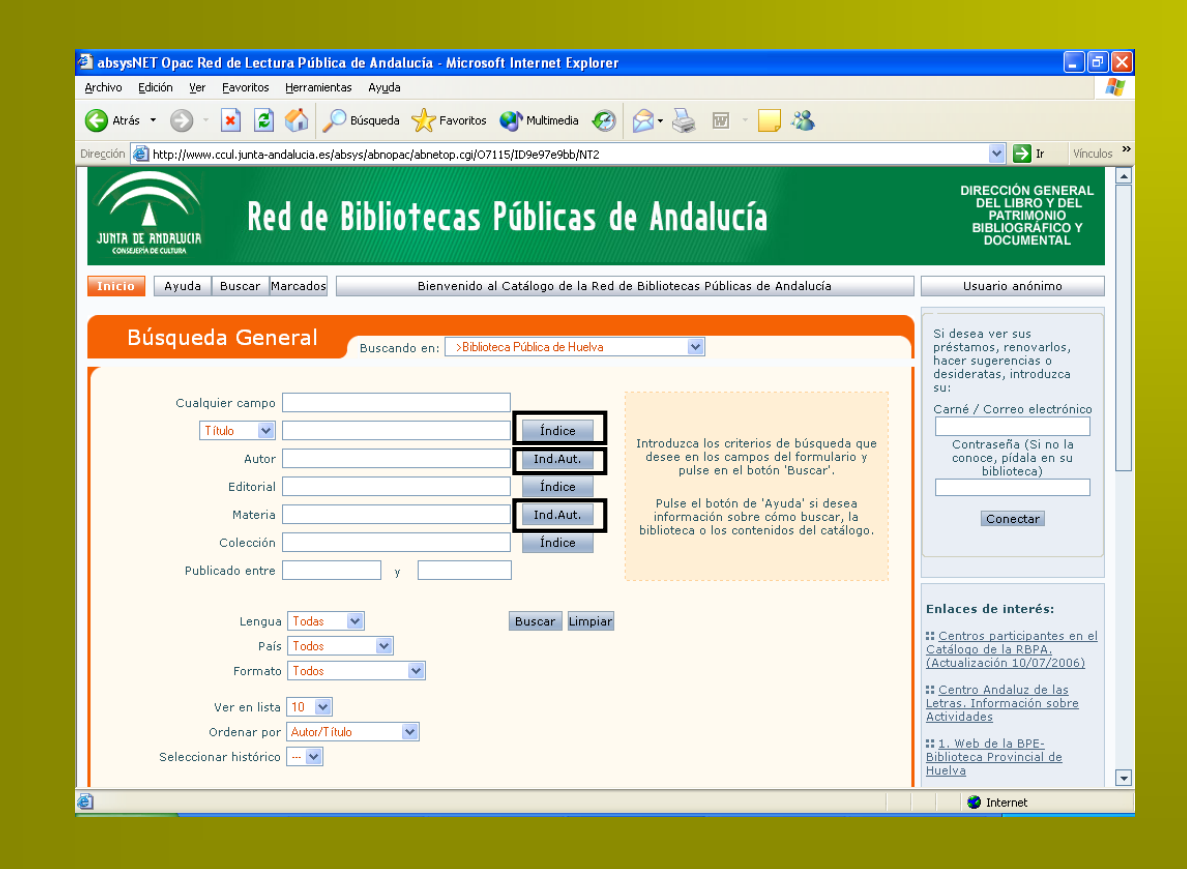

Índice para el título Índice para el autor Índice para la materia

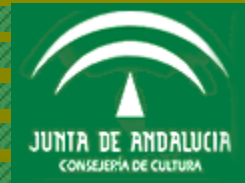

**DIAPOSITIVA 7 DE 29** 

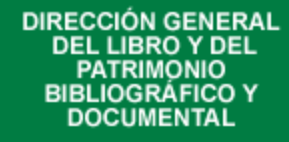

Veamos un caso práctico de **utilización del índice para el título**. Conoces el título, *Las aventuras de Huckleberry Finn*, pero no sabes cómo se escribe <u>Huckleberry Finn</u>. ¿Qué debes hacer?

Primero introduce en el campo Título las aventuras de y pulsa el botón del Índice

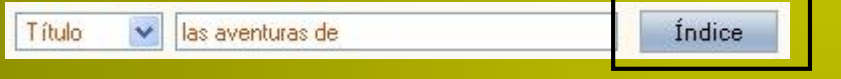

El catálogo en línea te mostrará un listado de aquellas obras que contengan las palabras las aventuras de. Visualiza el listado hasta encontrar la obra que buscas

| LAS AVENTURAS DE EL MAPACHE GRAN WYOMING ILUSTRACION DE INES BUR<br>LAS AVENTURAS DE EL PRINCIPITO DVD BASADO EN LA OBRA DE ANTOINE<br>LAS AVENTURAS DE GORDON FLINN FRANCISCO BLESA HERRERA<br>LAS AVENTURAS DE GULY PATATRAS<br>LAS AVENTURAS DE HECKLE Y JECKLE VIDEO | <br>Ya la has localizado. | Ahora puedes |
|----------------------------------------------------------------------------------------------------|---------------------------|--------------|
| LAS AVENTURAS DE HUCKLEBERRY FINN DVD THE ADVENTURES OF HUCK FIN<br>LAS AVENTURAS DE HUCKLEBERRY FINN MARK TWAIN EDICION DE JUAN JOS<br>LAS AVENTURAS DE HUCKLEBERRY FINN MARK TWAIN TRADUCCION DORIS RO<br>LAS AVENTURAS DE HUCK FINN MARK TWAIN                        | pulsar en el título       |              |

o bien en el icono Capturar que antecede al título

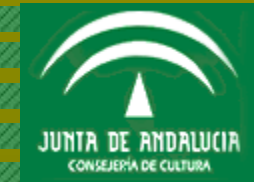

Si pulsaste en el título, sabrás en qué biblioteca se encuentra la obra, si es prestable o no, la signatura y su disponibilidad

|            |          |                        | Autor: <u>Tiesi</u><br>Titulo: Las I | n <u>, Allerk</u> (1835<br>wenturas de h | -1910)<br>luckleberry Fin |         |                            |                |
|------------|----------|------------------------|--------------------------------------|------------------------------------------|---------------------------|---------|----------------------------|----------------|
|            |          | Descr                  | ipción física: 2 vol<br>ISBN: 84-7   | elona, 1985<br>L<br>530-897-X            |                           |         |                            |                |
|            |          |                        |                                      |                                          |                           |         |                            |                |
|            |          |                        |                                      |                                          |                           |         |                            |                |
| Biblioteca | Sucursal | Código<br>de<br>barras | Localización                         | Tipo de<br>ejemplar                      | Signatura                 | Yolumen | Signatura<br>suplementaria | Disponibilidad |

Si pulsaste en el icono *Capturar*, el título exacto se incorpora al campo *Título* del formulario de búsqueda inicial

| 1 10,00         | LAS AVENTORAS DE ROCALEBERRY PIN | Indice         |                           |
|-----------------|----------------------------------|----------------|---------------------------|
| Autor           |                                  | Ind.Aut.       |                           |
| Editorial       |                                  | Indice         |                           |
| Materia         |                                  | Ind.Aut.       |                           |
| Colección       |                                  | Indice         |                           |
| Publicado entre | у [                              | ]              |                           |
| Lengua          | Todas 💌                          | Buscar Limpiar | Pulsa el botón <i>Bus</i> |
|                 |                                  |                |                           |

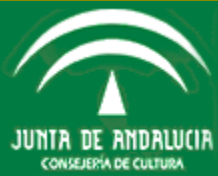

**DIAPOSITIVA 9 DE 29** 

# ¿Y si hubieras introducido aventuras en el campo denominado Cualquier campo?

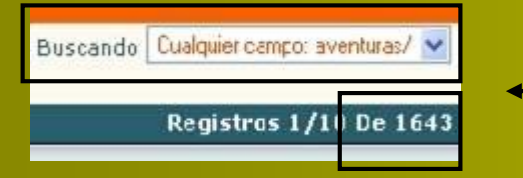

El catálogo en línea hubiera buscado <u>aventuras</u> en todos los campos posibles de recuperación, lo que produce un resultado desbordante. Es una recuperación errónea

# ¿Hubiera sido mejor introducir las aventuras de en el campo Cualquier campo?

Buscando Cualquier campo: las aventuras de/ 😒 Registros 1/10 De 450

#### Ahora bien:

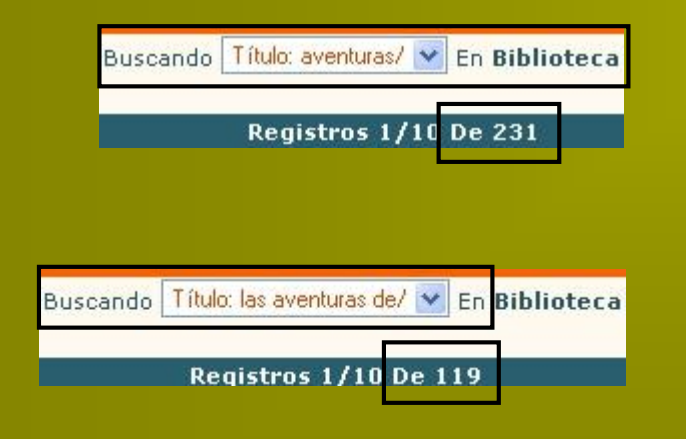

Sí, porque le ordenas al catálogo en línea: búscame <u>las</u> <u>aventuras de</u>, las tres palabras juntas (operador "y" implícito), en *cualquier campo*. Así reduces el resultado, pero tampoco es una recuperación adecuada

Introduciendo <u>aventuras</u> en el campo *Título,* el catálogo en línea buscará en todos los títulos donde aparezca la palabra <u>aventuras</u>. Tampoco es una buena opción

Pero introduciendo <u>las aventuras de</u> en el campo *Título* le ordenas al catálogo en línea: búscame <u>las aventuras</u> <u>de</u>, las tres palabras juntas (operador "y" implícito), en el campo *Título*. Sería la búsqueda más adecuada de las cuatro

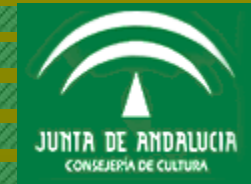

CÓMO REALIZAR BÚSQUEDAS

Ahora veremos un caso práctico de **utilización del índice para el autor**. Supongamos que deseas saber qué obras de Cervantes tiene la biblioteca

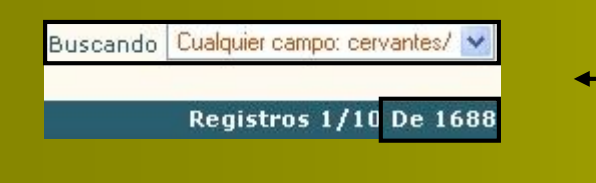

Si introduces <u>cervantes</u> en el campo *Cualquier campo*, el catálogo en línea buscará el apellido en todos los campos y te presentará tanto obras de Cervantes como obras en las que Cervantes es materia de estudio, y también obras cuyo autor contenga dicho apellido y entidades o congresos con este apellido

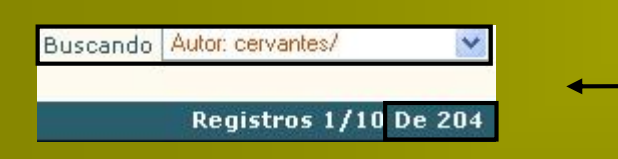

También puedes introducir <u>cervantes</u> en el campo *Autor*, pero el catálogo en línea buscará las obras de Cervantes junto a las obras de otros autores y entidades o congresos que contengan este apellido

# Ambas estrategias de búsqueda son erróneas

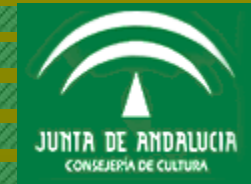

**DIAPOSITIVA 11 DE 29** 

CÓMO REALIZAR BÚSQUEDAS

# ¿Cuál es la opción más correcta para buscar únicamente las obras escritas por Cervantes?

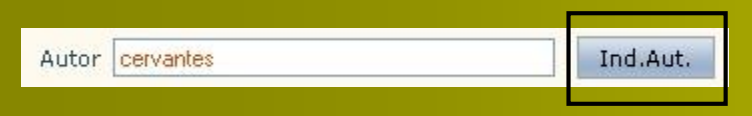

Introduce cervantes en el campo *Autor*. A continuación pulsa el botón *Ind. Aut.* (Índice de Autoridades o <u>forma aceptada del</u> nombre de un autor o entidad)

Cervantes Saavedra, Miquel de (1547-1616) < Cervantes, Miguel de (1547-1616) < Cervantes (1547-1616) El catálogo en línea te mostrará todas las formas aceptadas que contengan dicho apellido. Busca en el listado hasta encontrar la forma aceptada para <u>Cervantes</u>. Las formas precedidas por el signo *menor que*, "<", son formas no aceptadas. En este ejemplo hay dos formas no aceptadas

Pulsa sobre la forma aceptada y el catálogo en línea te mostrará un listado en tres columnas. Las obras escritas por Cervantes son aquéllas en cuya columna izquierda aparece *Cervantes Saavedra, Miguel de (1547-1616),* forma aceptada

| <u>Cervantes Saavedra, Miquel de (1547-1616)</u> | <u>Adios a Barataria / de Miguel de Cervantes; adaptación</u><br><u>textos, Elvira Holguín</u>              | <u>(1992)</u> |
|--------------------------------------------------|----------------------------------------------------------------------------------------------------|---------------|
| <u>Cervantes Saavedra, Miquel de (1547-1616)</u> | <u>Antología del Quijote / Miguel de Cervantes ; edición γ</u><br><u>selección de D. Chicharro Chamorro</u> | <u>(1986)</u> |

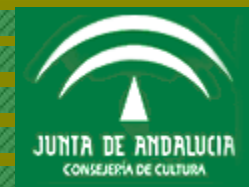

CÓMO REALIZAR BÚSQUEDAS

Y, por último, veremos un caso práctico de **utilización del índice para la materia**. Supongamos que quieres buscar todo lo que la biblioteca posea sobre <u>ciencias</u> <u>ocultas</u>, que es la materia objeto de tu interés

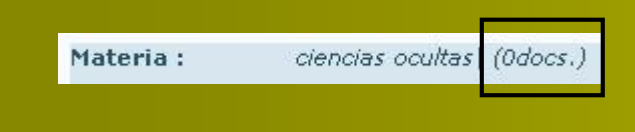

Si introduces <u>ciencias ocultas</u>, el catálogo en línea te muestra 0 documentos, es decir, no hay ninguna obra en la biblioteca con esa materia. ¿Pensarías entonces que efectivamente la biblioteca no tiene ninguna obra de <u>ciencias ocultas</u>?

La respuesta es **NO**. Todas las obras que la biblioteca posee sobre <u>ciencias ocultas</u> están bajo la materia aceptada <u>ocultismo</u>. Y te preguntarás, ¿pero cómo puedo saber que las obras de <u>ciencias ocultas</u> de la biblioteca se hallan bajo la materia ocultismo?

| Materia | ciencias ocultas | Ind.Aut. |
|---------|------------------|----------|
|         |                  |          |

Introduce <u>ciencias ocultas</u> en el campo *Materia*. A continuación pulsa en el botón *Índ. Aut*. (Índice de Autoridades o <u>forma aceptada de la materia</u> <u>que buscas</u>)

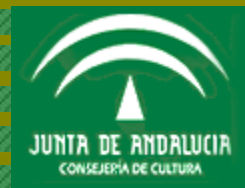

CÓMO REALIZAR BÚSQUEDAS

El catálogo en línea te presentará una pantalla en la que te indica que la forma aceptada para ciencias ocultas es ocultismo

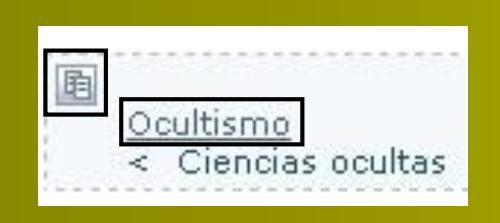

Observa que a <u>Ciencias ocultas</u> le precede el signo *menor que*, "<", y recuerda que las formas precedidas por dicho signo son formas no aceptadas. **La forma aceptada en este caso es** <u>**Ocultismo**</u>. Ahora puedes pulsar directamente en <u>Ocultismo</u> o en el icono superior para capturar la forma aceptada y realizar la búsqueda desde el formulario de búsqueda

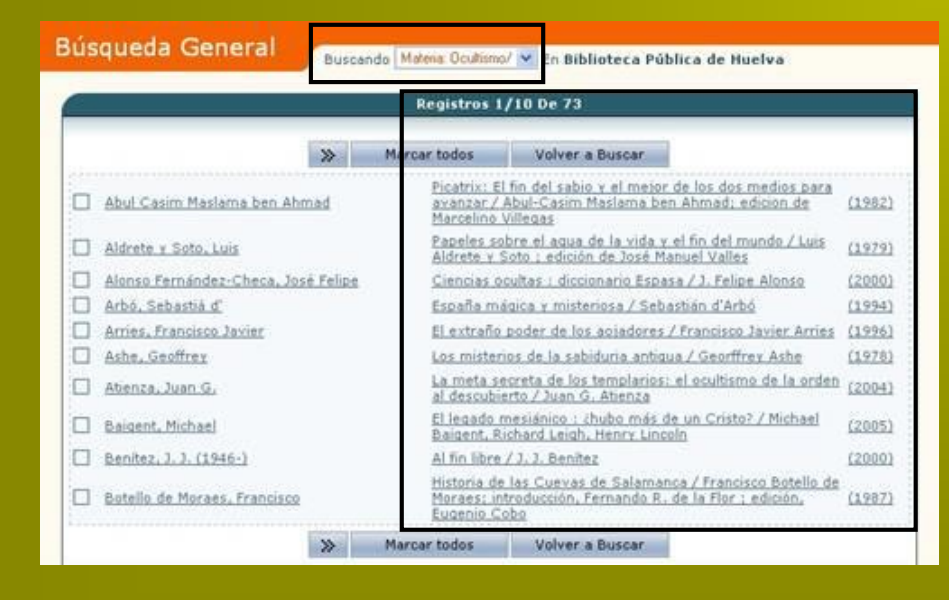

Tanto en un caso como en otro, el catálogo en línea te mostrará todas las obras que la biblioteca posea bajo la materia <u>ocultismo</u>

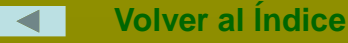

![](_page_13_Picture_8.jpeg)

| DIRECCIÓN GENERAL |
|-------------------|
| DEL LIBRO Y DEL   |
| PATRIMONIO        |
| BIBLIOGRÁFICO Y   |
| DOCUMENTAL        |

# **UTILIDADES DE BÚSQUEDA**

• <u>Para iniciar una nueva búsqueda</u>, debes borrar los datos introducidos en los diferentes campos. ¿Cómo se borran los datos del formulario?

| ualquier campo  |                          |                |                 |                     |
|-----------------|--------------------------|----------------|-----------------|---------------------|
| T ítulo 💌       | MANUAL DE PEDIATRÍA      | Índice         | Pulsa ol hot    | ón Limpiar y podrác |
| Autor           | NURIA PEREZ MARTIN       | Ind.Aut.       | iniciar una nue | va húsqueda         |
| Editorial       |                          | Índice         |                 |                     |
| Materia         |                          | Ind.Aut.       |                 |                     |
| Colección       |                          | Índice         |                 |                     |
| Publicado entre | 2004 y 2006              |                |                 |                     |
|                 |                          |                | Cualquier campo |                     |
| Lengua          | a Todas 💌                | Buscar Limpiar | T ítulo         | Indice              |
|                 |                          |                | Autor           | Ind.Aut.            |
|                 |                          |                | Editorial       | Índice              |
|                 |                          |                | Materia         | Ind.Aut.            |
|                 |                          |                | Colección       | Índice              |
|                 |                          |                | Publicado entre | У                   |
| Intro           | duce los nuevos térmir   | nos de tu      |                 |                     |
|                 | lueda y pulsa el botón B | uscar          | Lengua Todas 💌  | Buscar Limpia       |

![](_page_14_Picture_5.jpeg)

DIAPOSITIVA 15 DE 29

UTILIDADES DE BÚSQUEDA

• <u>Puedes buscar en el catálogo en línea diferentes tipos de materiales</u> (libros, vídeos, archivos de ordenador, etc.)

![](_page_15_Figure_3.jpeg)

• <u>Puedes configurar el número de documentos que deseas visualizar</u>. Puedes ver 10 documentos, 20 documentos, 50 documentos o 100 documentos

![](_page_15_Figure_5.jpeg)

Antes de iniciar tu búsqueda pulsa en la flecha del botón *Ver en lista* y se desplegará una ventana con las cuatro opciones posibles. Selecciona la opción que te interese

![](_page_15_Picture_7.jpeg)

• <u>Puedes ordenar los resultados de tu búsqueda</u> por *Autor/título*, por *Fecha de publicación* y por *Título*, según te convenga

|         | Ordenar por    | Fecha de publicación 💌                         |
|---------|----------------|------------------------------------------------|
| Selecci | onar histórico | Autor/Título<br>Fecha de publicación<br>Título |

Antes de iniciar tu búsqueda pulsa en la flecha del botón *Ordenar por* y se desplegará una ventana con las tres opciones posibles. Selecciona la opción que te interese

• <u>Puedes recuperar las búsquedas ya realizadas</u> en la misma sesión de búsqueda (no las de otra sesión), y volver a visualizar los resultados obtenidos con anterioridad

| Seleccionar histórico | 💉                          |
|-----------------------|----------------------------|
|                       | Materia: PEDIATB(A/        |
|                       | Autor: NURIA PEREZ MARTÍN/ |

Antes de iniciar tu búsqueda pulsa en la flecha del botón *Seleccionar histórico* y se desplegará una ventana con las búsquedas ya realizadas en la misma sesión. Selecciona la sesión que te interese y volverás a visualizar sus resultados

![](_page_16_Picture_8.jpeg)

![](_page_17_Picture_0.jpeg)

Dispones de otra opción para recuperar tus búsquedas realizadas en la misma sesión. En la cabecera del listado de cualquiera de tus búsquedas encontrarás el botón *Buscando* 

![](_page_17_Picture_3.jpeg)

Pulsa en la flecha del botón *Buscando* y se desplegará una ventana con todas las búsquedas que hayas realizado desde que iniciaste la sesión. Pulsa sobre la que te interese y el catálogo en línea recuperará sus resultados

![](_page_17_Picture_5.jpeg)

![](_page_17_Picture_6.jpeg)

# • <u>Para visualizar un documento completo</u>, solo tienes que pulsar sobre el autor o sobre su título

![](_page_18_Figure_3.jpeg)

![](_page_18_Picture_4.jpeg)

• <u>Puedes marcar el o los documentos que te interesen</u> y enviarlos por correo electrónico, guardarlos en un fichero (en el ordenador o dispositivo externo) o enviarlos a pantalla en forma de lista para que te sea más cómoda su consulta

| cio | Ayuda Buscar Marcados                |       | Bienvenido al Ca       | tálogo de la Red de Bibliotecas Públicas o                                         | le Andalucía |
|-----|--------------------------------------|-------|------------------------|------------------------------------------------------------------------------------|--------------|
| Bús | queda General                        | Busca | ndo Autor cervantes/   | En Biblioteca Pública de H                                                         | uelva        |
|     |                                      | _     | Registros 1/           | 10 De 204                                                                          |              |
|     |                                      | >>    | Marcar todos           | Volver a Buscar                                                                    |              |
|     | Aquilera, Ricardo                    |       | Intención y            | silencio en el Quijote / Ricardo Aquilera                                          | (1972        |
|     | Aquirre Bellver, Josquin             |       | Aventuras<br>Cerventes | de Don Quijote de la Mancha / Miguel de<br>Secuedra: edaptación de Joaquin Aquirre | (1095        |
|     | Version and the second second second |       | Bellver: ilu           | straciones de C. Perellón                                                          | -            |

Después pulsa en el botón Marcados

Primero marca los documentos: pulsa en la casilla situada a la izquierda del documento

### El catálogo en línea te mostrará un listado con los documentos marcados

|                             |           | _                                                               |                                                                                                    |                                                                                                |        |
|-----------------------------|-----------|-----------------------------------------------------------------|----------------------------------------------------------------------------------------------------|------------------------------------------------------------------------------------------------|--------|
|                             |           | Registro                                                        | is 1/3 De 3                                                                                                    |                                                                                                |        |
|                             | Desmarcar | Todes                                                           | Volver a Buscar                                                                                                    |                                                                                                |        |
| 🕑 Pérez Martin, Maria Jesús |           | Marganita<br>Martin                                             | i de Austria, Reina de Es                                                                                                    | paña / María Jesús Pérez                                                                       | (1961) |
| 🗹 Pérez Pérez, Emilio       |           | La Propie<br>registral:<br>minas, un<br>inmobiliar<br>Martin Ba | dad inmobiliaria, sus for<br>propiedad agraria, fore<br>banistica, horizontal y d<br>rics privados / Emilio Pé<br>ssols Coma | mas y su inscripción<br>stal, de las aguas, de las<br>e los complejos<br>rez Pérez; prólogo de | (2004) |
| Pérez-Reverte, Arturo       |           | No me co<br>prólogo y                                           | genéis vivo : (2001-200<br>selección de 3océ Luis 3                                                                          | 5) / Arturo Pérez-Reverte ;<br>Martin Nocales                                                  | (2006) |

![](_page_19_Picture_8.jpeg)

UTILIDADES DE BÚSQUEDA

Si pulsas en la flecha situada a la derecha del botón *Enviar*, el catálogo en línea te mostrará tres opciones posibles: enviar *por email*, *a fichero* y *a pantalla* 

| viar a pantalla V Formato Bibliog<br>por enval | ralia 🔽 Correo electrónico                                                                                                    |                                                                                        | Asunto abuyoNET bibliografía                           | Acep     |
|------------------------------------------------|----------------------------------------------------------------------------------------------------|----------------------------------------------------------------------------------------|--------------------------------------------------------|----------|
| a ticheto<br>a parkala                         | Registro                                                                                                    | os 1/2 De 2                                                                            |                                                        |          |
| ·                                              | Desmarcar Todos                                                                                                    | Volver a Buscar                                                                        |                                                        |          |
| 🗹 Cervantes, Eva                               | Cervantes, Eva IA la flor del Carmelo1 : tres dias en soliloquio con Nuest<br>Sra. del Carmen, Virgen, Madre y Reina / Eva Cervantes |                                                                                        | s en soliloquio con Nuestra<br>y Reina / Eva Cervantes | 0        |
| 🕑 Villamar, Pablo                              | 3 pasos d<br>adaptado                                                                                                    | 3 pasos de Lope de Rueda y 3 entremeses de Cervantes /<br>edaptados por Pablo Villamar |                                                        | (1970)   |
|                                                | Desmarcar Todas                                                                                                    | Voluer & Buscar                                                                        |                                                        | 00000000 |

Si pulsas en la flecha situada a la derecha del botón *Formato*, el catálogo en línea te mostrará tres opciones posibles: *Bibliografía*, *formato OPAC* (etiquetas), *formato MARC*. Las dos primeras son las más usadas

![](_page_20_Picture_5.jpeg)

![](_page_20_Picture_6.jpeg)

### Vamos a enviar los títulos marcados por email

| Enviar por email 💌 | Formato <mark>Bibliografía 😪</mark> | Correo electrónico numax1@hotmail.com | Asunto documentos encontrados | Aceptar |
|--------------------|-------------------------------------|---------------------------------------|-------------------------------|---------|
|                    |                                     |                                       |                               |         |

- 1. Primero selecciona la opción por email en el botón Enviar
- 2. A continuación elige, por ejemplo, la opción Bibliografía en el botón Formato
- 3. Escribe en el recuadro Correo electrónico la cuenta donde deseas enviar los títulos marcados
- 4. Redacta el asunto en el recuadro Asunto para identificar el envío de tu correo
- 5. Finalmente pulsa el botón Aceptar

Cuando consultes tu correo electrónico, en la bandeja de entrada encontrarás un correo de la **Red de Lectura de la Consejería de Cultura de la Junta de Andalucía** con el *Asunto* elegido para identificarlo

| De 🗖                                  | Fecha 🔺      | Asunto 🗖               | Tamaño |
|---------------------------------------|--------------|------------------------|--------|
| reddelectura.ccul@juntadeandalucia.es | 23/08/2006 🛛 | documentos encontrados | 3 k    |

![](_page_21_Picture_11.jpeg)

### Ahora vamos a guardar en un fichero los títulos marcados

| 2                                                      |                           |         |
|--------------------------------------------------------|---------------------------|---------|
| Enviar <mark>a fichero 💙</mark> Formato formato OPAC 💙 | Correo electrónico Asunto | Aceptar |

- 1. Primero selecciona la opción a fichero en el botón Enviar
- 2. A continuación elige, por ejemplo, la opción formato OPAC (etiquetas) en el botón Formato
- 3. Finalmente pulsa el botón Aceptar

4. Se te abrirá una ventana en el escritorio llamada Descarga de archivos con el botón Guardar preseleccionado. Púlsalo

![](_page_22_Picture_8.jpeg)

![](_page_22_Picture_9.jpeg)

| DIDECCIÓN CENERAL |                        |
|-------------------|------------------------|
| DIRECCION GENERAL |                        |
| DEL LIDDO V DEL   |                        |
| DEL LIBRO Y DEL   |                        |
| DATE: NO.         |                        |
| PATRIMONIO        | UTILIDADES DE BUSQUEDA |
|                   |                        |
| BIBLIOGRAFICO Y   |                        |
| DIDEIOOINATIOOT   |                        |
| DOCUMENTAL        |                        |
| DOCOMENTAL        |                        |
|                   |                        |

5. Al pulsar el botón *Guardar*, se te abrirá la ventana *Guardar como* para que guardes tu fichero en el ordenador o dispositivo externo de tu elección. Dale un nombre al fichero, elige la carpeta o ruta donde quieres conservarlo y pulsa el botón *Guardar* 

![](_page_23_Picture_2.jpeg)

![](_page_23_Picture_3.jpeg)

6. Se te abrirá la ventana Descarga completa. Pulsa el botón Cerrar

Para abrir el archivo, necesitas **WordPad** de Microsoft, que encontrarás en la siguiente ruta: Inicio>Todos los programas>Accesorios

![](_page_23_Picture_6.jpeg)

**DIAPOSITIVA 24 DE 29** 

# ¿Qué puedes hacer cuando el catálogo en línea no recupera ningún documento?

El catálogo en línea te ofrece cuatro posibilidades:

- Puedes rehacer tu búsqueda cambiando o eliminando algún término
- Puedes relanzar la misma búsqueda sobre el catálogo completo, pero si tu búsqueda la hiciste en el catálogo de una biblioteca concreta
- Puedes pulsar el enlace Eliminar de la búsqueda, que equivale a limpiar el formulario de búsqueda
- Puedes pulsar el enlace Búsqueda en el índice, que te llevará al índice del campo que hayas utilizado

| )                                | Esta consulta NO recup            | era resultados                                |
|----------------------------------|-----------------------------------|-----------------------------------------------|
| II Buscando Materia: ras/ En     | Catálogo completo                 |                                               |
| lo desea, puede :                |                                   |                                               |
| Rehacer la búsqueda camb         | iando o eliminando algún término, |                                               |
| Relanzar la búsqueda (           | as) En Catálogo completo 💌        |                                               |
| :: Utilizar alguna de las siguie | intes sugerencias :               |                                               |
| Materia : ras  (Odo              | cs.)                              | Eliminar de la busqueda Busqueda en el indice |
|                                  |                                   |                                               |
|                                  |                                   |                                               |

![](_page_24_Picture_9.jpeg)

![](_page_24_Picture_10.jpeg)

NAVEGANDO POR LOS ENLACES

# **NAVEGANDO POR LOS ENLACES**

Visualizando un documento completo (descripción), <u>puedes expandir tu búsqueda</u> a través de diferentes tipos de enlaces

![](_page_25_Figure_4.jpeg)

Otras obras del autor

Otras obras de la misma materia

Otras ediciones de la misma obra

Si pulsas sobre la signatura, el catálogo en línea te mostrará títulos relacionados

En <u>Enlaces en la Red</u>, el *Generador de enlaces* lanzará tu búsqueda en buscadores de Internet prefijados

![](_page_25_Picture_10.jpeg)

NAVEGANDO POR LOS ENLACES

## Pulsando sobre la signatura, el catálogo en línea te muestra títulos relacionados

Por ejemplo: la obra de *Fidalgo Sánchez* que hemos utilizado como ilustración trata problemas de física. La física, en el sistema de clasificación utilizado en la **Red de Bibliotecas Públicas de Andalucía** (<u>CDU</u> o <u>Clasificación Decimal Universal</u>) se encuentra bajo el número 53

Al pulsar la signatura de la obra de *Fidalgo Sánchez*, el catálogo en línea te muestra otros títulos que también se encuentran bajo el número 53 (<u>en el mismo estante</u>), y la búsqueda puedes seguir expandiéndola, es decir, pulsando las signaturas de los documentos que visualices

![](_page_26_Figure_5.jpeg)

![](_page_26_Picture_6.jpeg)

**DIAPOSITIVA 27 DE 29** 

NAVEGANDO POR LOS ENLACES

### Otra información útil: Enlaces en la Red: el Generador de enlaces. ¿Qué es?

El catálogo en línea genera automáticamente enlaces a recursos de Internet de la obra o título que visualices. Puedes necesitar conocer si la obra sigue en catálogo comercial o está descatalogada, su precio, más información sobre la obra, sobre su autor e incluso otra información sobre la materia objeto de tu búsqueda. El catálogo en línea lanza tu búsqueda a:

- Amazon.com: tienda en línea de libros y otros materiales
- Libros El Corte Inglés
- **REBIUN**: Red de Bibliotecas Universitarias. Puede que la obra que busques no se encuentre en nuestra Red y sí en REBIUN. Su localización facilita el uso del <u>Servicio de</u> <u>Préstamo Interbibliotecario</u>
- absysNET c+i/link Enlaces automáticos del catálogo a recursos de Internet:..... Generando enlaces en Internet para 3000 cuestiones y problemas de física y química : apéndices con normas de formulación, unidades y fórmulas físicas :: Especiales para libros - amazon.com (buscar 3000 cuestiones y problemas de física y química Fidalgo Sánchez, 3. A. - Libros El corte Inglés (buscar: Fidalgo Sánchez, J. A. 3000 cuestiones y problemas de física y química) - Buscar este libro (84-241-6103-3) en Libros El Corte Ingles # Generales Información sobre (3000 cuestiones y problemas de física y química / Fidalgo Sánchez, J. A.) en REBIUN - Información sobre (3000 cuestiones y problemas de física y química) en REBIUN - Información sobre (Física) en REBIUN Información sobre (Química) en REBIUN - Información sobre (3000 cuestiones y problemas de física y química + Fidalgo Sánchez, J. A.) en Google - Información sobre (Física) en Google Información sobre (Química) en Google

Volver al Índice Créditos

• Google

![](_page_27_Picture_9.jpeg)

> *Tutorial OPAC (1 de 2)* realizado en 2006 por Joaquín Vázquez Vázquez Asesor Técnico de Información Bibliográfica y Referencia BIBLIOTECA PÚBLICA DEL ESTADO-BIBLIOTECA PROVINCIAL DE HUELVA

![](_page_28_Picture_2.jpeg)